## How to download CashApp statements on a computer

- Cash App 1. Log into your account at www.cash.app/login \$ 2. On the left side of the window, click on "Activity". Θ Activity Money 俞 \$ Savings  $\overline{\phantom{a}}$ Card ٦↓ Pay & Request 촖 Tax Filing 🕑
- 3. Click on "Open" for each month needed.

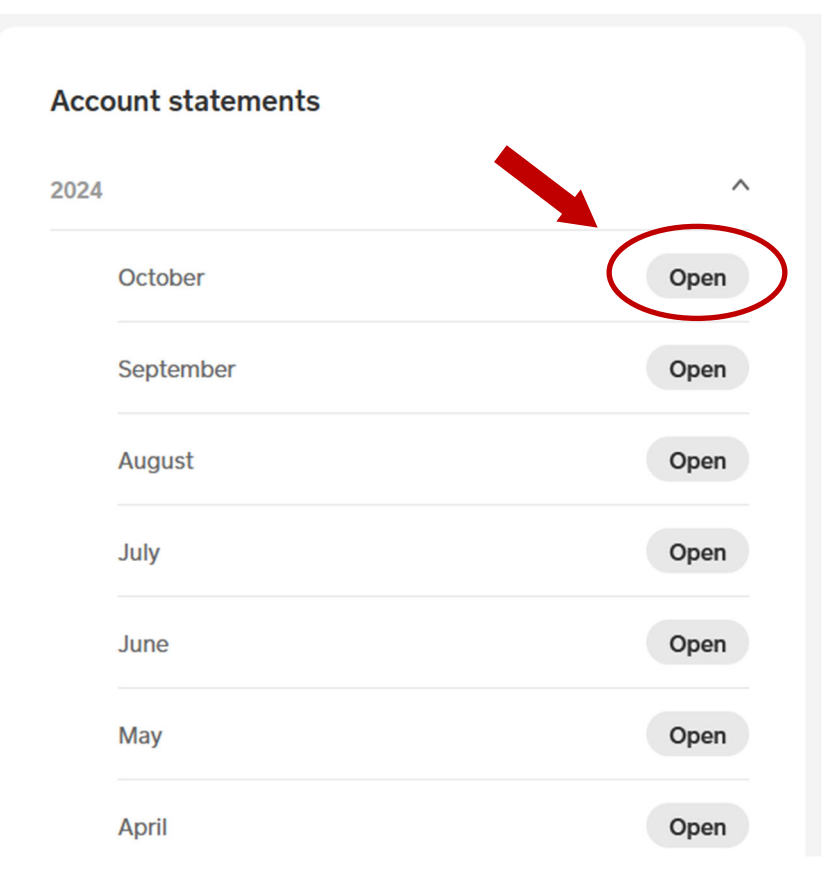

E

Documents

3. Save the PDF to your computer.